Demo\_ARMHF is a virtual machine which can work as Edgelink Device. Customer can use it to learn some Edgelink functions without real device.

## Run Demo\_ARMHF

Double click the qemu-launcher.exe

| > Data (D:) > fuyu > DEMO_ARMHF_Linux_EdgeLink_2.6.2_Release_20080718 (1) |                |          |           |  |  |  |
|---------------------------------------------------------------------------|----------------|----------|-----------|--|--|--|
| ~ 名称                                                                      | 修改日期           | 类型       | 大小        |  |  |  |
| 📜 qemu                                                                    | 2020/8/7 14:42 | 文件夹      |           |  |  |  |
| demo armhf rootfs.gcow2                                                   | 2020/8/7 14:41 | QCOW2 文件 | 41,856 KB |  |  |  |
| 💽 qemu-launcher.exe                                                       | 2020/8/7 14:36 | 应用程序     | 1,756 KB  |  |  |  |
| vexpress-v2p-ca9.dtb                                                      | 2020/8/7 14:42 | DTB 文件   | 15 KB     |  |  |  |
| 🗋 zImage                                                                  | 2020/8/7 14:42 | 文件       | 3,604 KB  |  |  |  |

| 🕀 QEMU Laun                                                      | icher For EdgeLink Den                                                         | no Device     | – 🗆 X              |  |  |  |  |
|------------------------------------------------------------------|--------------------------------------------------------------------------------|---------------|--------------------|--|--|--|--|
| Hardware v1.0.0                                                  |                                                                                |               |                    |  |  |  |  |
| Memory Size                                                      | 512 MB                                                                         | ✓ COM Port:   | COM4 ~             |  |  |  |  |
| Port forward (                                                   | Port forward (Format: <host port="">[-<demo device="" port="">])</demo></host> |               |                    |  |  |  |  |
| SSH                                                              | 22                                                                             | 🗹 AdvAgent (T | CP 6001, UDP 6513) |  |  |  |  |
| ✓ HTTP                                                           | 111-80                                                                         | HTTPS         | 222-443            |  |  |  |  |
| ✓ Modbus                                                         | 502                                                                            | V WASCADA     | 504                |  |  |  |  |
| BACnet                                                           | 47808                                                                          | V IEC-104     | 2404               |  |  |  |  |
| OPC-UA                                                           | 51210                                                                          | Reset t       | to default port    |  |  |  |  |
| Additional TC                                                    | Additional TCP Ports (comma seperated, example: 25,110,8080-80):               |               |                    |  |  |  |  |
|                                                                  |                                                                                |               |                    |  |  |  |  |
| Additional UDP Ports (comma seperated, example: 25,110,8080-80): |                                                                                |               |                    |  |  |  |  |
|                                                                  |                                                                                |               |                    |  |  |  |  |
| Additional QEMU Parameters                                       |                                                                                |               |                    |  |  |  |  |
|                                                                  |                                                                                |               |                    |  |  |  |  |
|                                                                  |                                                                                |               |                    |  |  |  |  |
|                                                                  |                                                                                |               |                    |  |  |  |  |
| Show cmdlin                                                      | ne                                                                             | Launch        | Exit               |  |  |  |  |

You can right click the title to change the language.

| 🗬 QEMU Launcher For EdgeLink Dem                                                                                     | 0 0 0 0 |                |        | 1            | ×       |
|----------------------------------------------------------------------------------------------------|---------|----------------|--------|--------------|---------|
| Hardware                                                                                                    |         | ∞原(R)<br>移动(M) |        | v1.(         | 0.0     |
| Memory Size: 512 MB                                                                                                  | F .     | 大小(S)          |        | ~            | •       |
|                                                                                                    |         | 最小化(N)         |        |              |         |
| Port forward (Format: <host port="">[-<d< th=""><th>er 🗆</th><th>最大化(X)</th><th></th><th>-</th><th></th></d<></host> | er 🗆    | 最大化(X)         |        | -            |         |
|                                                                                                    | ×       | 关闭(C)          | Alt+F4 |              |         |
| ✓ SSH 22                                                                                                    | Ŀ       | Language       | >      | $\checkmark$ | English |
| ✓ HTTP 111-80                                                                                                    | ⊡н      | TTPS 222       | -443   |              | 简体中文    |

Memory Size: the memory size you want to set for the simulator device.

**COM port:** the COM port you want to use for the simulator device. This com port in your PC will work as the device's COM port. In my example, I have use COM4 to connect to the collected device, so I select COM4.

**Port Forward:** the port of PC will be used for the simulator device. If the default port is occupied by the PC, you should arrange another one for the device. For example, in my pc, 443 is occupied, I want to set 222 instead 443

port. So I fill in "222-443", it means access 222 port of PC is equal to access 443 port of device.

| COM    | 4 属性         |      |      | ?        | $\times$ |
|--------|--------------|------|------|----------|----------|
| 端口     | 设置           |      |      |          |          |
|        | 1            |      |      |          |          |
|        |              |      |      |          |          |
| [      | 位/秒(B):      | 9600 |      | •        |          |
|        |              |      |      |          |          |
| [      | 数据位(D):      | 8    |      | •        |          |
| [      |              | -    |      |          |          |
|        | 奇偶校验(P):     | 无    |      | •        |          |
| ,<br>r |              | 1    |      | _        |          |
|        | 1号止1⊻(5):    | 11   |      | •        |          |
| 1      | 新挥流均制/F)·    | Ŧ    |      | <b>•</b> |          |
|        | ( ו)נעידשתאא | 120  |      |          |          |
|        |              |      |      |          |          |
|        |              |      | 还原默认 | 人值(R)    |          |
|        |              |      |      |          |          |
|        | 确;           | 定    | 取消   | 应用(#     | A)       |
|        |              |      |      |          |          |

Click Launch, set the serial port's parameters (language will follow the system of cumputer)

**QEMU (EdgeLink Demo)** 

|  | ch | in | ~ | \/; | 0144 |
|--|----|----|---|-----|------|

00/10006000.kmi/scrio0/input/input/ mochlk0: mmc0:4567 (D2DUF 2.00 GiB anci-plot1 10004000.anci: FNF0 512 entries ==creat pro/board from = arch/arm/oprofile/common.c profile: using arwarany-rad9 NET: Registered protocol family 10 sit: Pro6, and Pro4 and MPS2 over Pro4 tunneling driver NET: Registered protocol family 17 Spmet: Installing SP2:SWB cmulation handler reprofile: using arwarany can an arch/arm/oprofile/common.c Spmet: Installing SP2:SWB cmulation handler reprofile: using arwarany can arch/arm/oprofile/common.c Spmet: Installing SP2:SWB cmulation handler reprofile: using arwarany can arch/arm/oprofile/common.c Spmet: Installing SP2:SWB cmulation handler reprofile: using arwarany can arch/arm/oprofile/common.c Spmet: Installing SP2:SWB cmulation handler reprofile: using arwarany can arch/arm/oprofile/common.c Spmet: Installing SP2:SWB cmulation handler reprofile: using arwarany can arch/arm/oprofile/common.c Spmet: Installing SP2:SWB cmulation handler reprofile: using arwarany complete RT4-fs (mmcb1k0): recoursy complete RT4-fs (mmcb1k0): recoursy complete RT4-fs (mmcb1k0): recoursy complete RT4-fs (mmcb1k0): recoursy complete RT4-fs (mmcb1k0): re-mounted. Dpts: data-ordered Failed to set owner -root. for -van/tock/subsys-. Failed to set owner -root. for -van/tock/subsys-. Failed to set owner -root. for -van/toc

## **Edgelink Configuration**

## 1. Project Configuration

Create a project and select the model to DEMO-ARMHF.

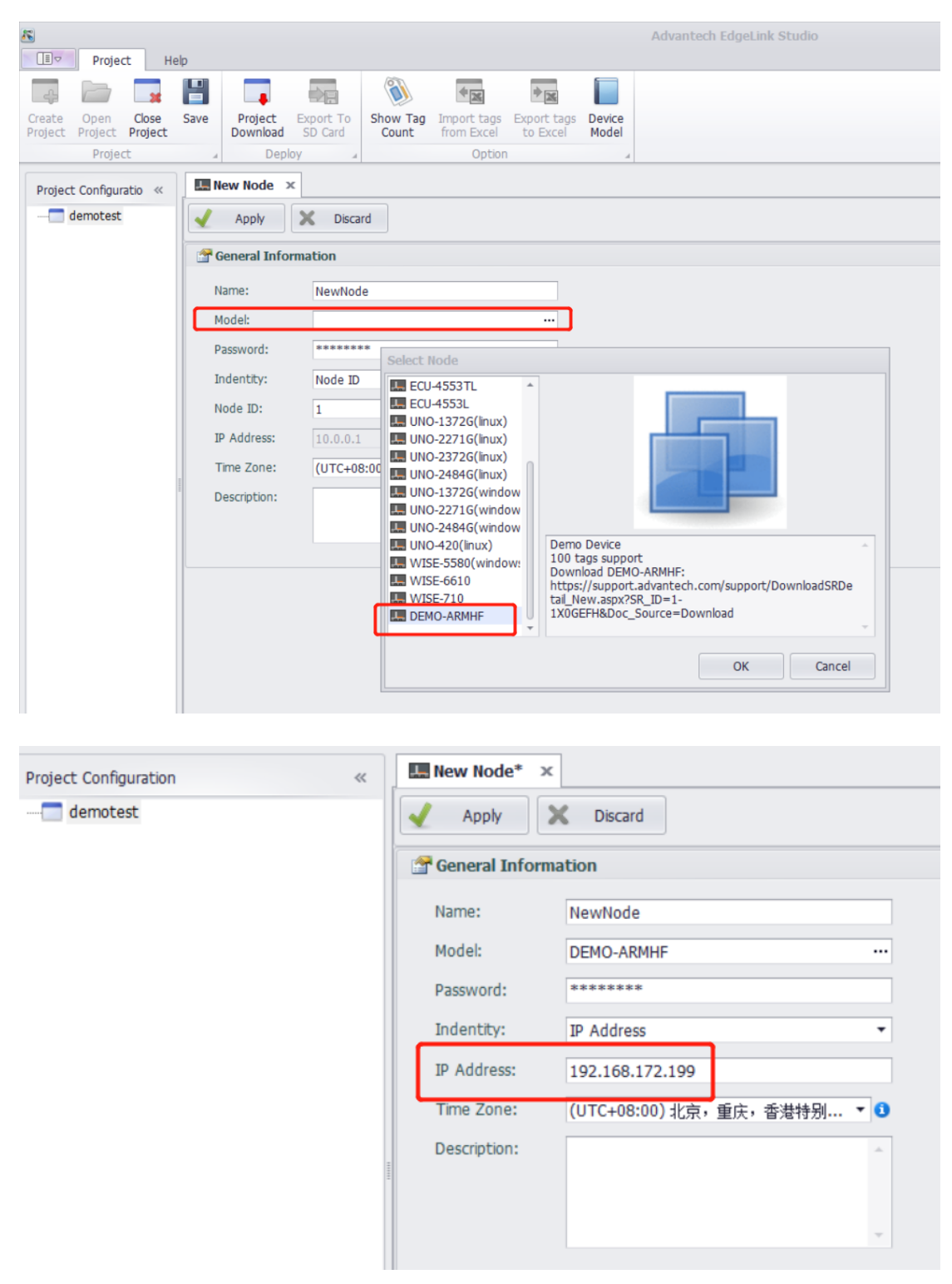

The IP address is your PC's IP. Because the demo machine is running on your PC.

Then you can see the function tree to find out which function we support in simulator device.

They are data collecting/data transfer and MQTT.

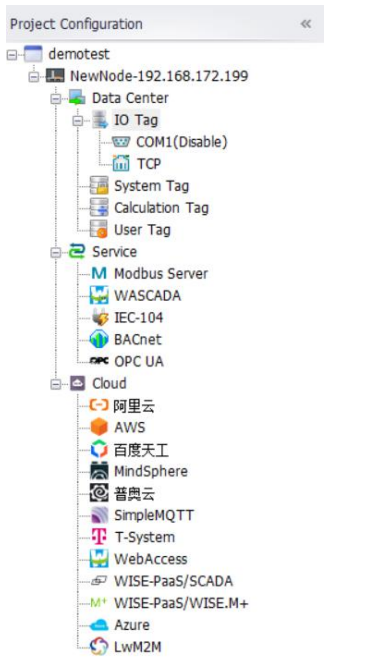

2. data collecting/data transfer